## Télécharger un enregistrement BBB depuis Greenlight

Cliquez sur "Vidéo" depuis la ligne qui indique votre enregsitrement.

×

Sans nécessairement lancer la vidéo, effectuez un clique-droit sur la vidéo pour ouvrir le menu contextuel et choisissez "Enregsitrer la vidéo sous..."

×

- Pour plus d'informations sur l'animation d'une visioconférence via BBB
- Pour plus d'informations sur la programmation de visioconférences avec U-Visio

From: https://wiki.univ-nantes.fr/ - **Wiki** 

Permanent link: https://wiki.univ-nantes.fr/doku.php?id=greenlight:telechargervideogreenlight

Last update: 2025/07/16 12:12

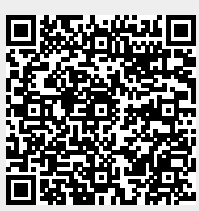